### STEP1

#### ・LINEを追加

下のメニュー画面から予約をクリック

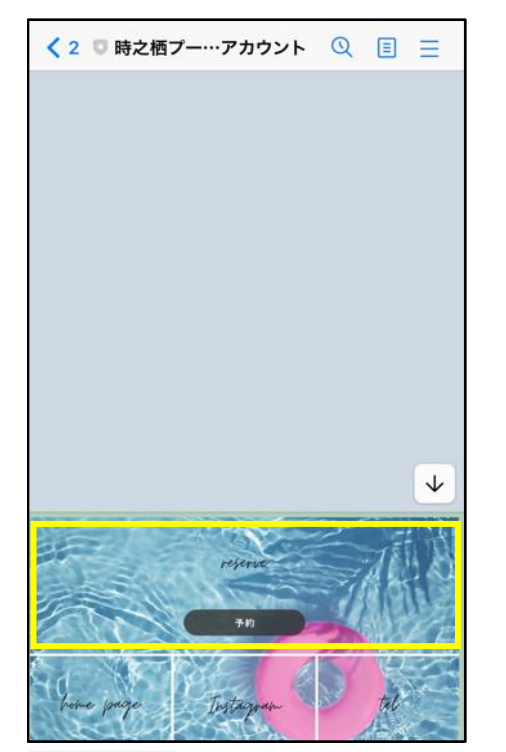

STEP5 ご予約内容の確認 宜しければ予約確定をクリック

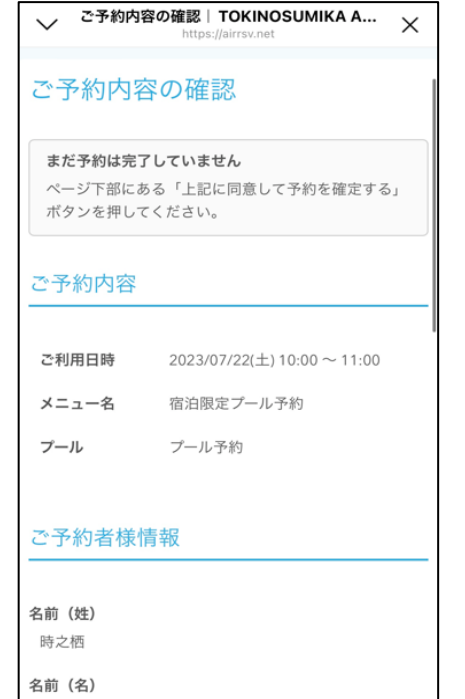

# STEP2 ご予約ご希望の日時を選択

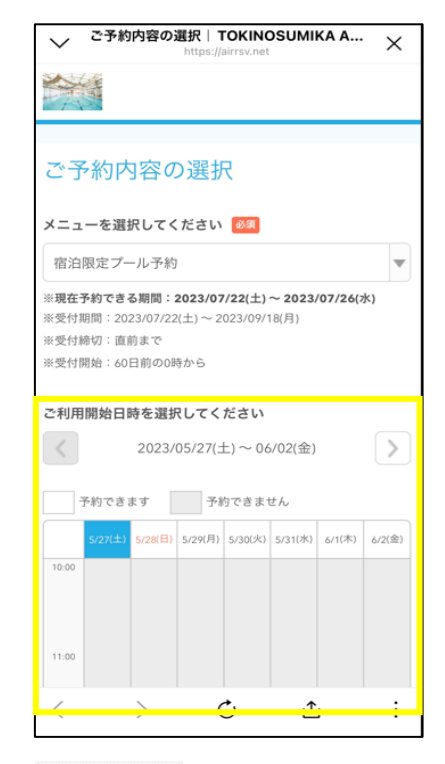

STEP6 申込完了

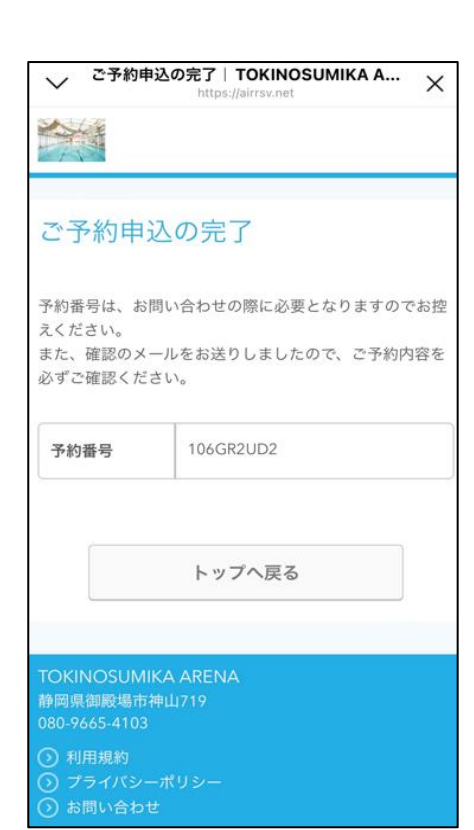

## STEP3 『プール予約』を選択

### メニュー詳細 | TOKINOSUMIKA ARENA 宿泊限定プール予約 毎時45分~00分までの15分間は消毒作業のため、プール から一度上がっていただきます。 ご予約内容 ご利用日時 🔌 🔊 2023/07/22(土) 10 💌 : 00 💌 ~ 2023/07/22(土) 11:00 開始日時と終了日時をご確認ください プール 💩 🔊 選択してください ✔ 選択してください プール予約 受付開始 60日前の0時から受付を開始します 直前まで受付が可能です 受付締切 **キャンセル** 直前までキャンセルが可能です 受付締切

### STEP4 必要事項を入力

| <del>こ予約者賃額</del> の入力   TOKINOSUMIKA<br>ご予約者様情報 |
|-------------------------------------------------|
| 名前 (姓) 🛛 🕅                                      |
| 青空                                              |
| 名前 (名)                                          |
| フリガナ(セイ) 🔯                                      |
| レディソラ<br>(全角カタカナ)                               |
| <b>フリガナ (メイ) 🚳</b><br>タロウ                       |
| (全角カタカナ)                                        |
| taro@airrsv.net                                 |
| (牛肉央数子または記号)<br>メールアドレス(確認用) 233                |
|                                                 |

### STEP7

メールをご確認ください

ご予約完了

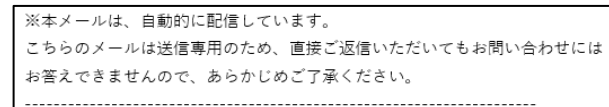

時之栖 アリーナ 様

いつもご利用いただきありがとうございます。 TOKINOSUMIKA ARENA です。 ご予約の受付が完了いたしましたのでお知らせいたします。

仮予約・キャンセル待ちで受け付けさせて頂いた方は 本メールをもちましてご予約が確定となります。

ご予約内容は予約内容照会画面からご確認いただけます。

| 【ご予約内容】               |    |
|-----------------------|----|
| ■予約番号:106G            | F  |
| ■利用日時:2023/           | /( |
| ■メニュー名:宿泳             | É  |
| ■プール:プール <sup>2</sup> | ŕ  |
| ■名前 (姓):時之            | 柞  |
| ■名前(名):アリ             | -  |
| ■フリガナ(セイ)             |    |
| ■フリガナ(メイ)             |    |
| L                     | -  |

アリーナ

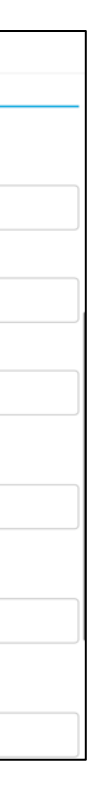

R2UD2 /07/22(土) 10:00~11:00 白限定プール予約 予約 栖 ーナ :トキノスミカ :アリーナ